## ¿Cómo buscar archivos en Google Drive?

Puede buscar sus archivos de Google Drive para poder realizar descargas y eliminaciones más precisas. Para realizar una búsqueda deberá seguir los siguientes pasos:

1.- Ingrese a Google Drive a través del link: <u>https://drive.google.com/</u> colocando el usuario y contraseña de su cuenta Google PUCP.

| <b>PUCP</b>                                                                                                    |                                |                                      |  |  |  |
|----------------------------------------------------------------------------------------------------|--------------------------------|--------------------------------------|--|--|--|
| Está accediendo al servicio Gmail PUCP<br>Se requiere autenticación. Ingrese su usuario PUCP y contraseña, que son confidenciales.                             |                                |                                      |  |  |  |
| Usuario:<br>Contraseña:                                                                                                    | ACCEDER ¿Olvidó su contraseña? | Complete su usuario y<br>contraseña. |  |  |  |
| Por razones de seguridad, no olvide cerrar la sesión, incluso antes de cerrar el navegador. <u>Ver normas del servicio</u>                                     |                                |                                      |  |  |  |
| Sentificia Universidad Católica del Perú - 2012. Todos los derechos reservados.<br>Av. Universitaria 1801, San Miguel, Lima 32, Perú   Teléfono (511) 626-2000 |                                |                                      |  |  |  |

2.- Sitúese en la sección de búsqueda y haga clic en la imagen de **Búsqueda avanzada** ubicada en la parte central superior de su Google Drive.

| 🛆 Drive | Q Buscar en Drive | ₹ 0 ⊛           |     | () PUC | :P 🕞 |
|---------|-------------------|-----------------|-----|--------|------|
| + Nuevo | Mi unidad 🗸       | Haga clic aquí. | ] • | B ()   |      |

Observará una ventana con diversas opciones de búsqueda.

3.- Podrá realizar un filtro de búsqueda según uno o varios criterios. Por ejemplo, en este caso seleccionamos el siguiente filtro:

- Tipo: PDF
- Propietario: Soy el propietario

Luego, presione en el botón Busca lo que quieras

|         | Drive           | Q Buscar en Drive                                                  | 幸 ⑦ 參                |  |
|---------|-----------------|--------------------------------------------------------------------|----------------------|--|
| +       | Тіро            | PDFs •                                                             | ×                    |  |
| ی<br>۲  | Propietario     | Soy el propietario 🔹                                               |                      |  |
| a<br>C  | Contiene las    | Escribe las palabras encontradas en el archivo                     |                      |  |
| 4       | palabras        |                                                                    |                      |  |
| C<br>E  | Nombre del      | Introduce un término que coincida con parte del nombre del archivo |                      |  |
| C<br>71 | elemento        |                                                                    |                      |  |
|         | Ubicación       | Cualquiera 👻                                                       |                      |  |
|         |                 | En la papelera Destacados Cif                                      | rado                 |  |
|         |                 |                                                                    |                      |  |
|         | Más información | Restablecer                                                        | Busca lo que quieras |  |

De esa manera podrá obtener un listado de archivos como **Resultado de búsqueda** (Archivos PDF donde yo soy el propietario).

| 4           | Drive                           | Q type:pdf owner:me           | ×                     | 荘 ⑦             | ® III 🙆 PU  | CP 🕞             |
|-------------|---------------------------------|-------------------------------|-----------------------|-----------------|-------------|------------------|
| +           | Nuevo                           | Resultados de búsqueda        |                       |                 | ⊞ 0         |                  |
| Ø           | Prioritario                     | V PDFs X V FELIX CALLA SIME X | Modificado + Ubicació | n 🔹 Solo título | Borrar tode | , <mark>D</mark> |
| · @         | Mi unidad<br>Compartido conmigo | Nombre                        | Propietario           | Última 👻        | Tamaño de a | 0                |
| 0           | Reciente                        | •                             | 🕒 ур                  | 9 ago 2023      | 2 kB        | 4                |
| ☆<br>©      | Destacados<br>Spam              |                               | 🕒 уо                  | 9 ago 2023      | 67 kB       | -                |
| 1           | Papelera                        |                               | 🕒 уо                  | 9 ago 2023      | 192 kB      | +                |
| (C)<br>78,0 | Almacenamiento<br>I7 G8 en uso  |                               | 🕒 ур                  | 9 ago 2023      | s kB        |                  |
|             |                                 |                               | 🕒 уо                  | 9 ago 2023      | 483 kB 🕴    |                  |
|             |                                 |                               | 🕒 уо                  | 9 ago 2023      | 57 kB       |                  |
|             |                                 | -                             | 🕒 уо                  | 9 ago 2023      | 263 kB      |                  |
|             |                                 |                               | 🕒 уо                  | 9 ago 2023      | 518 kB      |                  |